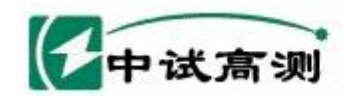

# ZSCT-H 电流互感器现场校验仪

服务唱陆电网

Serving Smart Grid

武汉中试高测电气有限公司

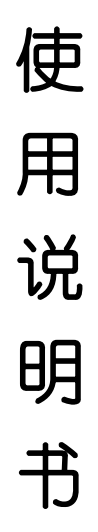

# 武汉中试高测电气有限公司

#### 1、产品简介

发电厂与变电站的高压电能计量装置,以及大量用户的电能计量装置,关 系到发电、送电、供电及用户多方的利益。为保证计量准确,必须按照 ZS109《电 能计量装置检验规程》和 DL/T448-2000《电能计量装置技术管理规程》进行检验。

我公司的 ZSCT-H 电流互感器现场校验仪是以高端测试技术,大规模电子

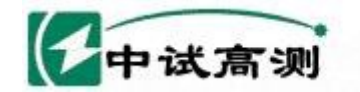

#### 服务招航电网

erving Smart Grid 武汉中试高测电气有限公司

线路设计以及符合国家相关规程研制出来的。它解决了现场检定电流互感器、电 压互感器工作强度大、操作繁琐问题,同时该产品性能可靠、功能强大。

#### 二、特点

1、ZSCT-H电流互感器现场校验仪同时具有递推法测量电流互感器误差、 电位差法测量电压互感器误差功能于一身,方便现场开展计量装置现场检定工 作。

2、 现场检定电流互感器无需标准电流互感器、升流器、负载箱、调压控制箱以及大电流导线,使用极为简单的测试接线和操作实现电流互感器的检定,极大的降低了工作强度和提高了工作效率,方便现场开展互感器现场检定工作。

3、ZSCT-H电流互感器现场校验仪内部具有相当于被测电流互感器同变比的标准电压互感器,其准确度可以达到0.05级,准确的测量出被测电流互感器的变比和空载误差。然后结合阻抗与导纳的测试结果推算出互感器的误差。

采用接近工频的异频功率电源测试,防止现场工频电磁辐射和串联
 干扰。

5、测量范围宽,可以至 5A/5A~25000A/5A 或 25A/1A~5000A/1A。

6、 具有电流互感器变比、二次绕组内阻测试功能。

7、 采用 640×480 高分辨率大屏幕液晶显示,具有人性化的界面及操作 设计,使用触摸屏辅助操作,使操作变的更加方便、快捷。

8、 采用精准的软件算法,测量数据的准确性进一步提高。

9、 具有智能判断外接线状况,提示接线错误、变比、极性错误等。

10、 自动对测试数据进行化整,并判断是否超差,超差数据使用反黑显示,对互感器的数据特性直观明了。

11、 直接出具现场检定结论, 合格或不合格。

12、 大规模存贮器可存储现场测试数据多达1000条。

13、 带有打印机,可以现场打印测试数据。

14、采用工程塑料模具机箱防震、防压,保障现场操作人员的安全和设备安全。

#### 三、主要性能技术指标

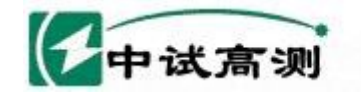

服务唱脑电网

serving Smart Grid 武汉中试高测电气有限公司

1: 电流互感器误差测量部分

① 整机准确度: 被测电流互感器误差限值的 1/3

②测试范围: 5A/5A~25000A/5A或25A/1A~5000A/1A

|       | 二次电流为 5A 的互感器额定一次电流范围   |       |       |       |      |      |      |  |  |  |  |
|-------|-------------------------|-------|-------|-------|------|------|------|--|--|--|--|
| 5     | 5 7.5 10 15 20 25 30 40 |       |       |       |      |      |      |  |  |  |  |
| 50    | 60                      | 75    | 100   | 150   | 200  | 250  | 300  |  |  |  |  |
| 400   | 500                     | 600   | 750   | 800   | 1000 | 1200 | 1250 |  |  |  |  |
| 1500  | 2000                    | 2500  | 3000  | 4000  | 5000 | 6000 | 7500 |  |  |  |  |
| 10000 | 12500                   | 15000 | 20000 | 25000 |      |      |      |  |  |  |  |

|      | 二次电流为 1A 的互感器额定一次电流范围         |      |      |      |      |      |      |  |  |  |  |  |
|------|-------------------------------|------|------|------|------|------|------|--|--|--|--|--|
| 25   | <b>30 40 50 60 75 100 150</b> |      |      |      |      |      |      |  |  |  |  |  |
| 200  | 250                           | 300  | 400  | 500  | 600  | 750  | 800  |  |  |  |  |  |
| 1000 | 1200                          | 1250 | 1500 | 2000 | 2500 | 3000 | 4000 |  |  |  |  |  |
| 5000 | 5000                          |      |      |      |      |      |      |  |  |  |  |  |

注: 二次电流为1A的电流互感器,通过等安匝测量方法变比可至 25000A/1A。

其它末在表中出现的电流互感器变比的测试方法如下:

使用等安匝法测试电流互感器,例如: 需测试 8000A/5A 的互感器,请您将 仪器配套的测试线将被测电流互感器穿心两匝,然后仪器中电流互感器测试界 面中的一次电流输为 4000 即可。此种测试方法不影响互感器测试数据的有效性。

同理其它变比使用以下处理方法:

| 额定一次(A) | 穿心匝数 | 仪器一次电流 (A) |
|---------|------|------------|
| 80      | 2    | 40         |
| 120     | 2    | 60         |
| 8000    | 2    | 4000       |
| 12000   | 2    | 6000       |

③ 被测电流互感器工作范围: 1%~120%

④二次负荷: 2.5VA~300VA 、COS φ=0.1~1.0

⑤ 被检电流互感器准确度范围: 1.0、0.5、0.5S、0.2及0.2S

⑥ 电阻、导纳测量误差≤5.0%

测量范围: R: 0.00Ω~20.0Ω

Y: 0.000mS~100.0mS

2: 电压互感器校验仪部分

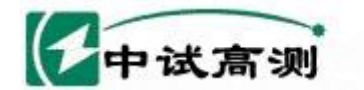

服务潜航电网 Serving Smart Grid

武汉中试高测电气有限公司

① 基本误差: 同相分量:  $\Delta X=\pm (X \times 2\% + Y \times 2\% \pm 2$ 个字)  $\Delta Y = \pm (X \times 2\% + Y \times 2\% \pm 5 \uparrow 2)$ "X"、"Y"——仪器的显示值 "5个字"——仪器的量化误差 百分表: 1级。 测量范围: f: 0.0000%~200.0%  $\delta$ : 0.000' ~999.9' ②额定工作电压: 100/3V、100/√3V、100V ③ 被测电压互感器工作范围: 20%~120% 3: 仪器消耗功率: 20VA 4: 仪器准确度等级: 0.05S级 5: 最大外形尺寸 (cm): L46×W35×H13.5

6: 重量 (kg):10.0

### 四、操作指南

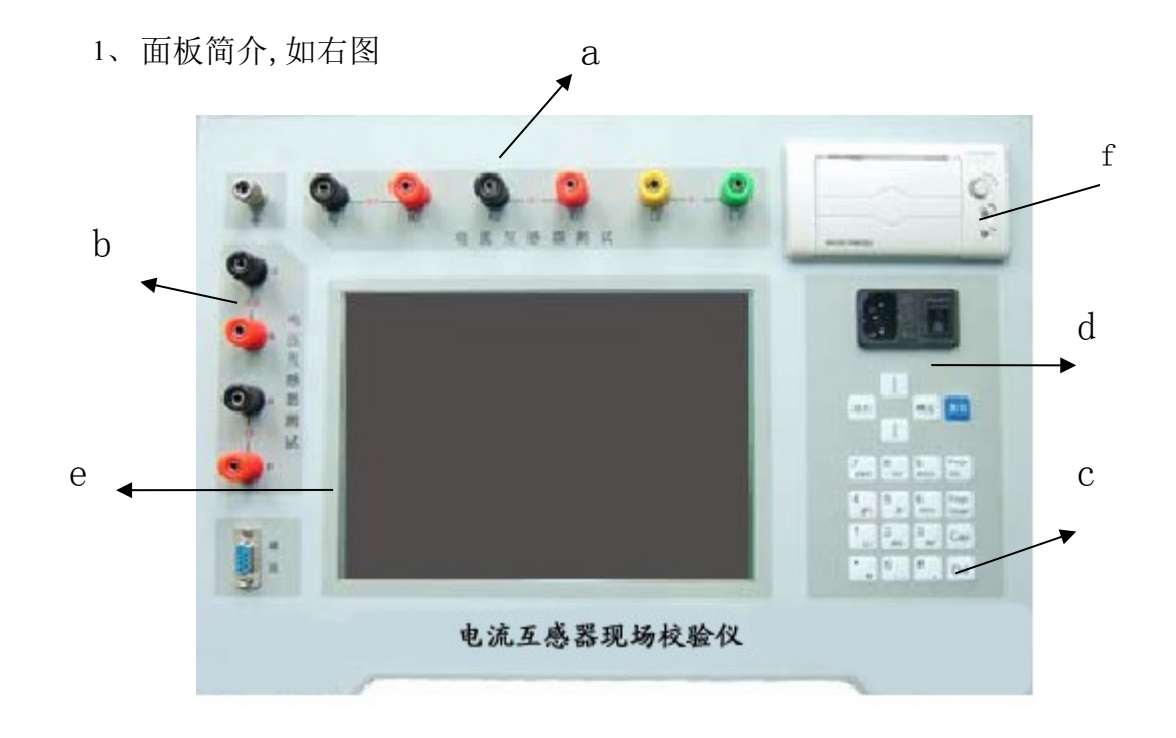

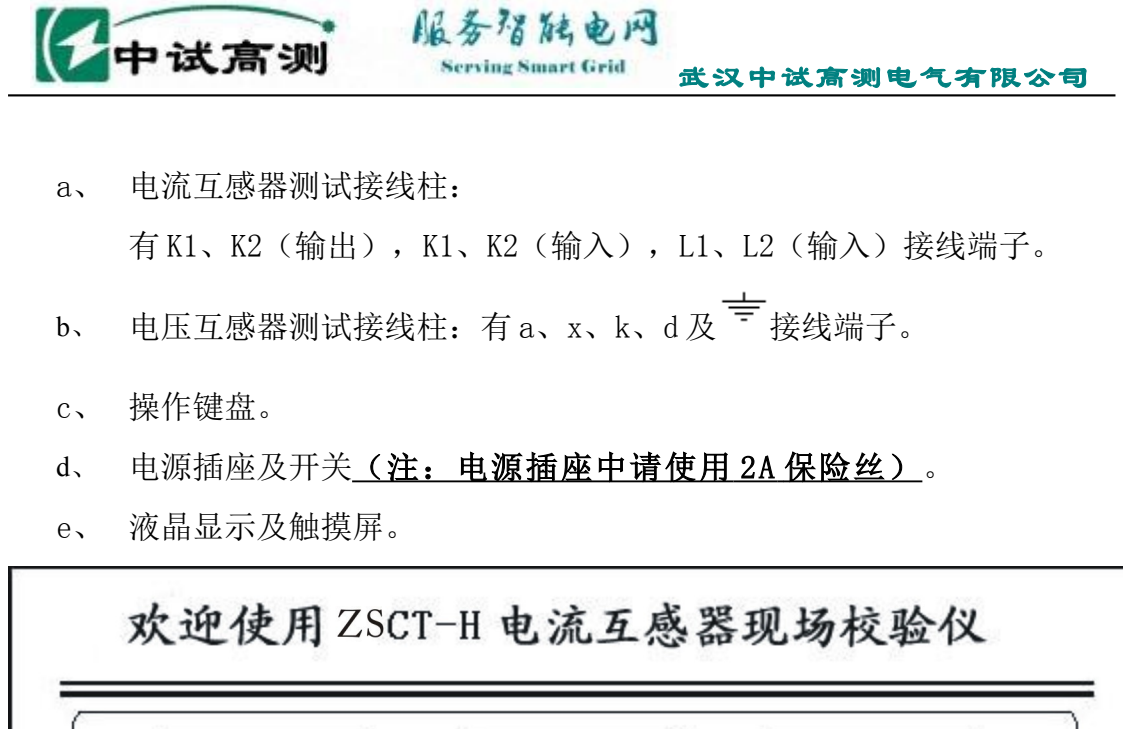

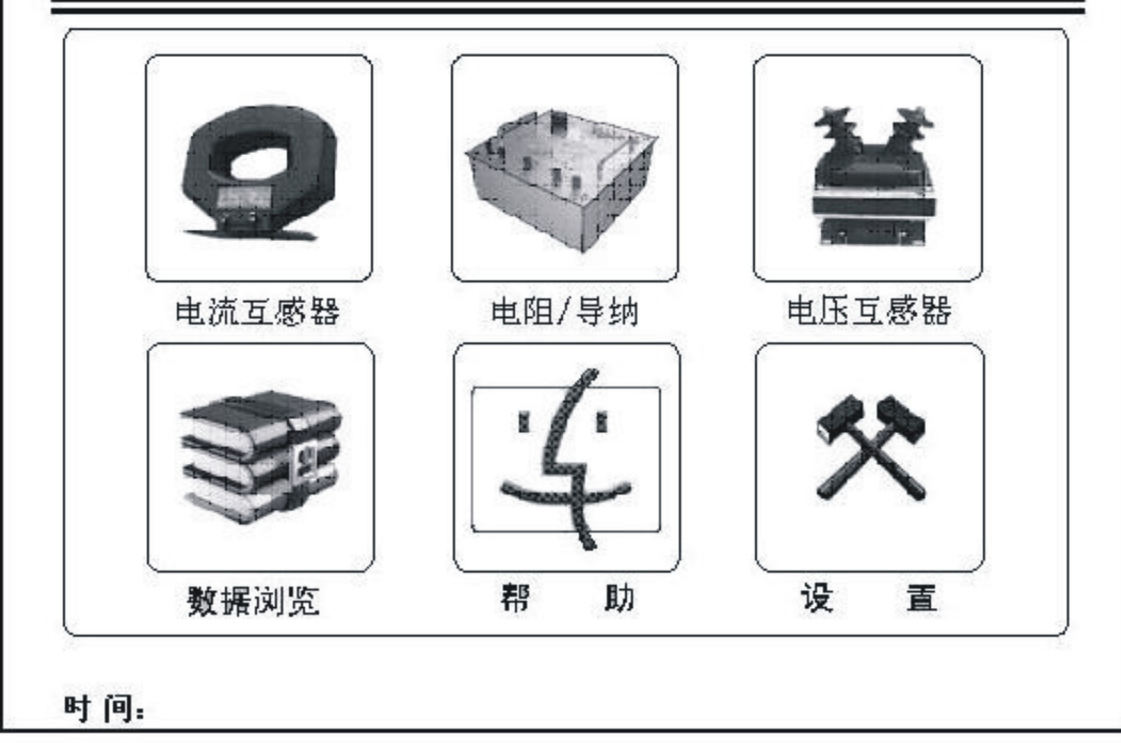

f、 热敏微型打印机

<u>(注:请使用热敏纸打印,热敏纸规格:纸宽57.5±0.5mm,内</u> 装直径小于40mm,外装直径小于80mm)。

五、主界面介绍

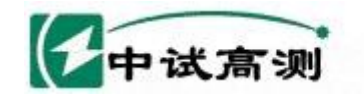

Serving Smart Grid 武汉中试高测电气有限公司

主界面的显示如右图:

1 电流互感器:点击此图标将进入电流互感器误差检定和电流互感器变比 内阻测试功能。

服务招随电网

2 电阻/导纳:点击此图标将进入离线状态下的电流互感器的二次绕组内 阻测量以及电压互感器的导纳测试功能。

3 电压互感器: 点击此图标将进入电位差法测量电压互感器测试功能。

4 数据浏览:点击此图标将进入浏览仪器内部存储器中的各测试记录,可 以进行数据的浏览以及删除、通讯等操作。

5 系统帮助:点击此图标将显示常用的测试线路图、常见问题的处理方法 以及判断结论的方法。

6 系统设置:点击此图标将可以设置系统时间和液晶对比度,同时生产厂 家可以设置仪器内部参数。

注1:时实显示系统时间,除数据浏览页外在其他界面中均会时实显示。

#### 六、电流互感器测试操作介绍

1、电流互感器测试功能选择界面

中试高测 服务招触电网

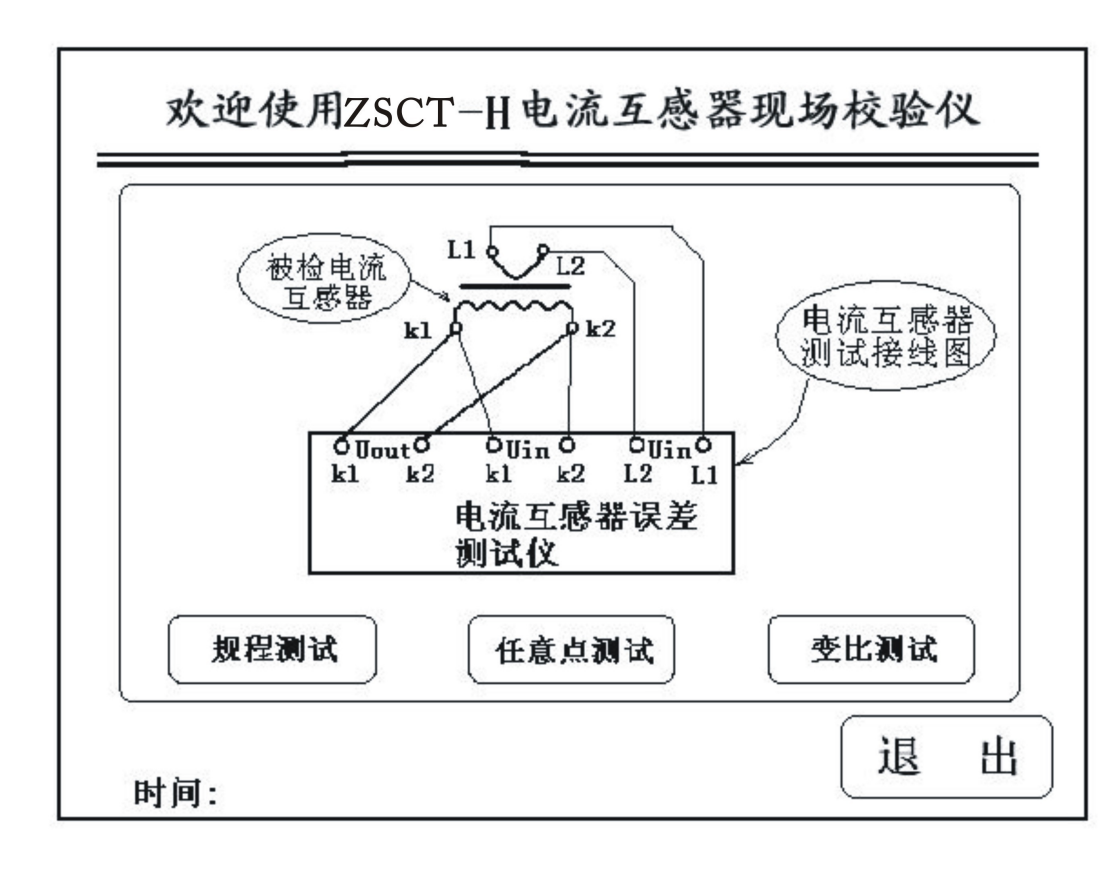

武汉中试高测电气有限公司

首先参照界面显示的接线图接好测试线路,测试导线请使用厂家配备的专 用测试线。然后根据测试需要,可以选择电流互感器规程测试、任意点测试或变 比测试。

用户可以通过键盘操作 或直接使用触摸屏进行操 作。

2、规程测试

进入该界面就可以测试电流互感 器的误差。

> 1 测试人员及资产编号,可以 进行拼音或数字输入。

| 则试人!<br>颜定一岁 | 式: <u>500</u><br>: 500        | X<br>0.00 A | _ 资产<br>_ 额方 | 资产号:<br>额定二次:5A |                       |    | <i>f</i> : 0.00 |            | %  |
|--------------|-------------------------------|-------------|--------------|-----------------|-----------------------|----|-----------------|------------|----|
| 顺定负荷<br>等 组  | τ: <u>5.</u><br>ξ: <u>0</u> . | 00V<br>5S   | 、 下附<br>-    | 【负荷:<br>cosφ:   | <u>3.75</u> va<br>0.8 | δ: | 0.0             | 0          | %  |
| f(%)<br>δ()  | 1%                            | 5%          | 20%          | 100%            | 120%                  | U: | 0.0             | 0          | V  |
| f 満载         | -0. 585                       | 158         | . 015        | . 154           | . 167                 | R٠ | 0.1             | 2          | 0  |
| f 化整         | -0.60                         | -0.15       | 0.00         | 0.15            | 0.15                  | к. |                 |            | 20 |
| δ 満载         | 33.                           | 18.         | 11.          | 5.3             | 4.4                   |    | 200             |            |    |
| δ 化整         | 34                            | 18          | 12           | 6               | 4                     |    |                 |            |    |
| f 下限         | -, 412                        | 054         | . 087        | . 206           | 是否合格                  |    | 打               | <b>म</b> ) |    |
| f 化整         | -0.40                         | -0.05       | 0.10         | 0.20            |                       | 1  | =               | £#)        |    |
| δ下限          | 31.                           | 17.         | 10.          | 5.6             | 是!                    |    | 15              | 1/4        |    |
| δ化整          | 32                            | 18          | 10           | 6               |                       |    | 退               | 出 ]        |    |

2 额定一次:通过键盘可以输入电流互感器额定一次电流在 5.0~25000 范围内的国内标准使用的额定一次电流值。

3 额定二次:用户可以选择电流互感器二次电流为 5A 或 1A。

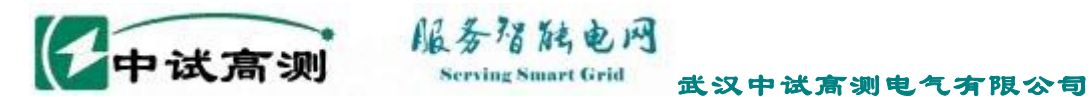

4 额定负荷:通过键盘输入被检电流互感器的额定二次负荷。

5 下限负荷:通过键盘输入被检电流互感器的下限二次负荷。。

6 等 级:可以选择 0.5、0.2、0.5S、0.2S、0.1级以及 5P、10P级。

- 7 f:同相误差, 单位(%)
  - δ: 正交误差, 单位(%)
  - U:工作电压, 单位(V)
  - R: 互感器二次直阻, 单位(Ω)

8 测试数据表格:表格内显示的数据为互感器的各个规程点测试数据以及 化整数据,反黑显示的数据为超差数据。

9 是否合格:此为该互感器检定结果。

根据电流互感器检定规程对测试数据进行分析判断,得出该互感器是合 格还是不合格的结论。

10 测 量:选择该项,仪器将自动对测量对象重新测量并显示。

11 打 印:打印当前仪器显示的互感器所有相关数据。

12存 储:存储测量数据至仪器内存储器,断电后可保存。

13 退 出:退出到上一显示界面(电流互感器测试功能选择界面)。

3、任意点测试

仪器提供电流互感器的任意百分 点测试功能,操作与规程测试大致 相同,需要<u>注意的是请用户输入想</u> <u>测试的百分表点</u>,选择测量后仪器 将自动开始测量。

『 电流互感器检定 』 测试人员:<u>X</u> 资产号: f:0.00 % A 额定一次: <u>20.00</u> 额定二次: 1A 额定负荷: 0.20 VA 下限负荷: 0.15 VA δ: % 0.00 级: 0.2 cos . 1.0 U: 0.00 V 百分表: % 50.0 R: 0.12 Ω 满比差: % -0.017 测 量 , 载角差: 0.99 印 打 轻比差: % -0.012 , 载角差: 存 储 0.91 退 出

3、电流互感器变比测试

| ſ | 电流互归  | 感器变比          | 测试 』   |   |   |         |              |
|---|-------|---------------|--------|---|---|---------|--------------|
| Ř | 则试人员: | X             | 资产号:   |   |   |         |              |
|   | 变     | 比:            | 160. 0 |   |   |         |              |
|   | 极     | 性:            | 减极性    |   |   |         |              |
|   | 电     | 压:            | 2.00   | v |   |         |              |
|   | 二岁    | マ内阻:          | 0.30   | Ω |   |         |              |
|   | ţ     | 挂入误差 <b>》</b> | 则试     | 退 | ш | ·费服务热线: | 400-046-1993 |
| 8 | 时间:   |               |        |   |   |         |              |

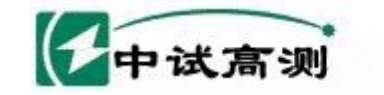

当电流互感器的铭牌字迹不清、或铭牌丢失的情况下,可以使用该界面 测量电流互感器的实际变比,以及该互感器的二次绕组电阻。

服务增能电网

erving Smart Grid

- 1 测试人员及资产编号,可以进行拼音或数字输入。
- 2 变 比:显示被测电流互感器的实际变比。
- 3 极 性:显示被测电流互感器的极性,减极性为正确极性,加极性为 错误极性。
- 4 电 压: 仪器测量变比参量输出的电压幅度。
- 5 二次内阻: 仪器测量出电流互感器绕组电阻值。
- 6 进入误差测试: 点击此按钮进入电流互感器的误差测试界面。
- 7 退 出:点击此按钮回到上一级界面(电流互感器测试选择界面)。

#### 七、电阻、导纳测试操作介绍

互感器二次实际负荷直接影响到计量用互感器的误差是否合格。一般情况下

互感器设计要求二次负荷应在额定 负荷(1/4~1)之间,并且 cosφ=(0.8~1)之间是满足要求 的负荷范围,否则互感器运行可能 出现误差超差的现象。因此有必要检 测互感器的二次负荷是否满足要求。

> 右图是电阻、导纳测试选择界面。 根据测量对象的不同,

 『电阻、导纳测量选择』

 Image: product of the symptotic structure

 Image: product of the symptotic structure

 Image: product of the symptotic structure

 Image: product of the symptotic structure

 Image: product of the symptotic structure

 Image: product of the symptotic structure

 Image: product of the symptotic structure

 Image: product of the symptotic structure

 Image: product of the symptotic structure

 Image: product of the symptotic structure

 Image: product of the symptotic structure

 Image: product of the symptotic structure

 Image: product of the symptotic structure

 Image: product of the symptotic structure

 Image: product of the symptotic structure

 Image: product of the symptotic structure

 Image: product of the symptotic structure

 Image: product of the symptotic structure

 Image: product of the symptotic structure

 Image: product of the symptotic structure

 Image: product of the symptotic structure

 Image: product of the symptotic structure

 Image: product of the symptotic structure

 Image: product of the symptotic structure

 Image: product of the symptotic structure

 Image: product structure

 Image: p

武汉中试高测电气有限公司

根据仪器显示的接线图对被测对象以及仪器接线,然后选择导纳测试或者 电阻测试。(注:请使用厂家配置的测试导线,仪器的两个 K1 和两个 K2 均在被试品端短接。)

1、导纳测试

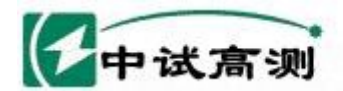

| <b>『电压互感</b><br>测试人员:_<br>额定电压:_ | 器 二次负荷测<br>ABC<br>100V | 则 <b>试 】</b><br>- 资产号:_<br>- 额定负荷 | 123<br>: | 等级:<br>cosφ:0 | 3  |
|----------------------------------|------------------------|-----------------------------------|----------|---------------|----|
| G:                               | 6.12                   | mS                                | cos¢:    | 0.77          |    |
| B:                               | -4.98                  | mS                                | φ:       | -38.9         | o  |
| Y:                               | 7.90                   | mS                                | 负荷:      | 78.9          | VA |
|                                  |                        |                                   |          |               |    |
|                                  |                        |                                   |          |               |    |
| 时间:                              |                        |                                   |          | 退             | 出  |

服务招触电网

rving Smart Grid

武汉中试高测电气有限公司

进入该界面就可以测试电压互感器负荷。

- 1 测试人员及资产编号,可以进行拼音或数字输入。
- 2 等 级:负荷箱的等级为3级。
- 3 额定电压:用户可以选择电压互感器二次电压为100/3V、100/√3
   V、100V。
- 4 额定负荷:通过键盘输入被检电电压互感器的额定二次负荷。
- 5 COS φ:输入负载的功率因数。
- 6 G:导纳的同相分量,电导值,单位为mS。
- 7 B:导纳的正交分量,电纳值,单位为mS。
- 8 Y:导纳值,单位为mS。计算公式为 $Y = \sqrt{G^2 + B^2}$ 。
- 9 COS ϕ: 测量出负载的实际功率因数。
- 10 中 : 测量出负载的同相与正交量向量之间的角度值。
- 11 负 荷:根据导纳值和负载的额定工作电压推算得的负荷值,单位为 VA。
  - 负 荷 =  $Un^2 \times Y$ 。例如: Y=60.0mS, 额定电压为 100/ $\sqrt{3}$  V, 那么

 $Un^2 \times Y = (100/\sqrt{3})^2 \times 60.0 \times 10^{-3} = 200.0(VA)$ .

#### 注: 需要重新测量请退出测试界面后,再次进入该界面即可。

2、 电阻测试界面介绍

进入下面显示的界面就可以测试电阻,该测试方法是在测试对象中通过 0.125A 直流恒流源,然后测量出测试对象两端直流电压即可得出该测量对

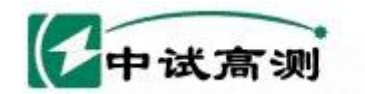

象的电阻值。

| 『电阻测试』 | 12            |      |      |          |
|--------|---------------|------|------|----------|
| 测试人员:A | <u>BC</u> 资产号 | :123 |      |          |
|        |               |      |      |          |
| 电阻:    | 0.121         | 欧姆   |      |          |
|        |               |      |      |          |
|        |               |      |      |          |
|        |               |      |      |          |
|        |               |      |      |          |
|        |               |      | ( i₽ | щ        |
| 时间。    |               |      |      | <u> </u> |

服务增陆电网

Serving Smart Grid

1 测试人员及资产编号:可以进行拼音或数字输入。

2 电 阻:测量对象的电阻值,单位为欧姆(Ω)。

3 退 出:点击该按钮返回上一级界面(电阻、导纳测试选择界面)。

#### 八、电压互感器校验操作介绍

i、 该部分功能包括电压互感器检定和电压互感器变比测
 i、 该部分功能包括电压互感器检定和电压互感器变比测

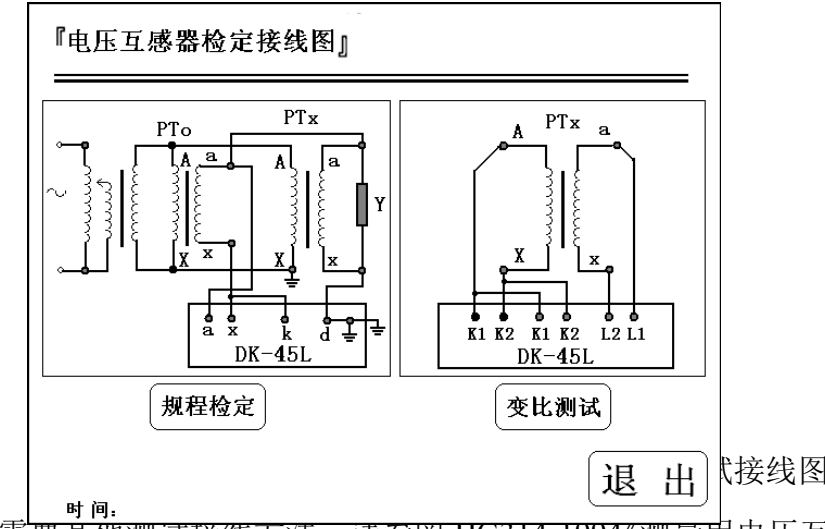

退 出 接线图进行接线,如若

武汉中试高测电气有限公司

需要具他测试接线万法,请参阅JJG314-1994《测量用电压互感器》检定规程。

注意:测试中请注意安全接地,同时接线完毕后请缓慢升电压大 致为额定工作电压的 5%~10%来判断接线是否有误。测试过程中 请遵循安全规范,同时做到缓慢升压、快速降压的原则。 电压互感器变比测试请参照变比测试接线图进行接线,该功能是仪器升

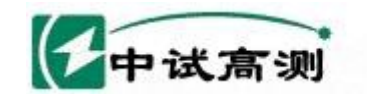

工频电压至 60V 的状态下测试电压互感器的变比。

接线完成确认无误后请选择相应按钮进入电压互感器测试数据界面或变比测试界面。

武汉中试高测电气有限公司

服务路施电网

erving Smart Grid

2、 电压互感器检定界面:

| 则试人员:        |        |        | _ 资产<br>_ 额定 | 号:<br>负荷: | 20VA   | f:     | 0.00     | %                                     |
|--------------|--------|--------|--------------|-----------|--------|--------|----------|---------------------------------------|
| cosφ:        | 0.8    |        | 等            | 级:        | 0.2    | δ:     | 0.00     | ,                                     |
| f(%)<br>δ()) | 20%    | 50%    | 80 %         | 100%      | 120%   | U/Un:  | 0.00     | %                                     |
| f 満载         | -0.321 | -0.254 | -0.161       | -0.140    | -0.140 | 0.0111 | 0.00     |                                       |
| f 化整         | -0.32  | -0.26  | -0.16        | -0.14     | -0.14  |        | 一重       | ्या                                   |
| δ 満载         | 17.1   | 14.2   | 8.3          | 8.0       | 7.5    | 取      |          |                                       |
| δ 化整         | 17     | 14     | 8            | 8         | 8      |        | [ ≢T     | = = = = = = = = = = = = = = = = = = = |
| f下限          | -0.12  | 0.05   | 0.080        | 0.102     | 是否合格   |        | <u>(</u> |                                       |
| f 化整         | -0.12  | 0.04   | 0.08         | 0.10      |        |        | 存        | 储                                     |
| δ下限          | 19.2   | 15.1   | 9.4          | 9.6       | 是!     | 25     |          |                                       |
| δ 化整         | 19     | 15     | 9            | 10        | 1      |        | 〔退       | 出)                                    |

进入电压互感器检定界面后, 仪器自动显示比差、角差以及百分表, 同时在 升压过程中仪器自动把测试数据记录到表格中, 仪器自动对数据进行化整处理, 所有的数据测量完成后, 根据规程给出被测互感器误差是否合格的结论。

- 1 测试人员及资产编号:可以进行拼音或数字输入。
- 2 额定电压:用户可以选择电压互感器二次电压为100/3V、100/√3
   V、100V。
- 3 额定负荷:通过键盘输入被检电电压互感器的额定二次负荷。
- 4 COS φ:输入负载的功率因数。
- 5 等 级:可以选择0.5、0.2、以及0.1级。
- 6 重 测:按下此按钮仪器将把表格中的数据清空,仪器将测量数据。
- 7 取 点:按下此按钮仪器将测量并提取数据至规程测试点中。一般使用 该功能是由于实际现场检定工作中工作电流或额定电压无法达到规定 而设置的人为取点功能。
- 8 打 印:打印当前仪器测试互感器的所有相关数据。
- 9 存 储:存储测量数据至仪器内部存储器,断电后可保存。
- 10 退 出:点击该按钮返回上一级界面(电压互感器测试接线图界面)。
- 3、电压互感器变比测试界面:

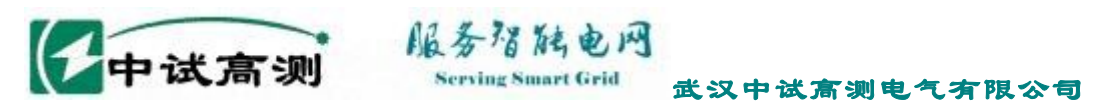

当电流互感器的铭牌字迹不清、或铭牌丢失的情况下,可以使用该界面 测量电流互感器的实际变比和极性。

| 『 电压互 | 感器变比 | 测试 』              |   |          |
|-------|------|-------------------|---|----------|
| 测试人员: | ABC  | _ 资产号: <u>123</u> |   |          |
| 变     | 比:   | 350. 2            |   |          |
| 极     | 性:   | 减极性!              |   |          |
| 电     | 压:   | 60.1              | v |          |
|       |      |                   |   |          |
| C     | 8 8  |                   |   |          |
| L     | 重    |                   | 退 | <u> </u> |
| 时间。   |      |                   |   |          |

#### 九、数据浏览功能

仪器可以共存储1000条互感器检定数据,压降测试数据以及负荷测试数据,用户可以浏览这些测试数据。

数据浏览界面如下。

| 试人]<br>〔定电Ω<br>○SΦ:_ | 気:<br>王:100<br>0.8 | W      | _ 资产<br>_ 额定<br>等 | 号:<br>负荷:<br>级: | 20VA<br>0. 2 | 存储号: 56 |
|----------------------|--------------------|--------|-------------------|-----------------|--------------|---------|
| f(%)<br>δ()          | 20%                | 50%    | 80 %              | 100%            | 120%         | 上一记录    |
| f 満载                 | -0.321             | -0.254 | -0.161            | -0.140          | -0.140       | 下一记录    |
| f 化整                 | -0.32              | -0.26  | -0.16             | -0.14           | -0.14        | L. K.   |
| δ 満载                 | 17.1               | 14.2   | 8.3               | 8.0             | 7.5          | 四1 7今   |
| δ 化整                 | 17                 | 14     | 8                 | 8               | 8            |         |
| f 下限                 | -0.12              | 0.05   | 0.080             | 0.102           | 是否合格         |         |
| f 化整                 | -0.12              | 0.04   | 0.08              | 0.10            |              | 一뼀陈所有   |
| δ下限                  | 19.2               | 15.1   | 9.4               | 9.6             | 是!           |         |
| δ 化整                 | 19                 | 15     | 9                 | 10              |              | 退 出     |

- 存储号 56:指该记录存储在仪器内的物理地址,用户可以直接输入存储编 号查找对应存储的测试数据。
- 2 上一纪录:浏览当前存储编号上一条的测试记录。
- 3 下一纪录:浏览当前存储编号下一条的测试记录。
- 4 删 除:删除当前的测试记录。
- 5 删除所有:删除所有在仪器内部的数据,操作前请用户再三确认是否删除。

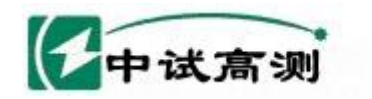

删除后数据将不可恢复。

6 退 出:点击该按钮返回上一级界面(电压互感器测试接线图界面)。

服务招触电网

Serving Smart Grid

- 7 显示时间:液晶上显示的时间是该记录存储时刻的时间,也就是测试时间。
- 注1: 用户若要退出该浏览界面请按"退出"键。
- 注 2: 如果浏览的数据是不存在, 仪器则显示"无测试数据!"。

:测试类

#### 十、系统帮助

该功能主要向用户介绍一些常用的测试线路,结论是判断的依据等常用的 信息,方便用户快速使用该仪器。各界面如下:

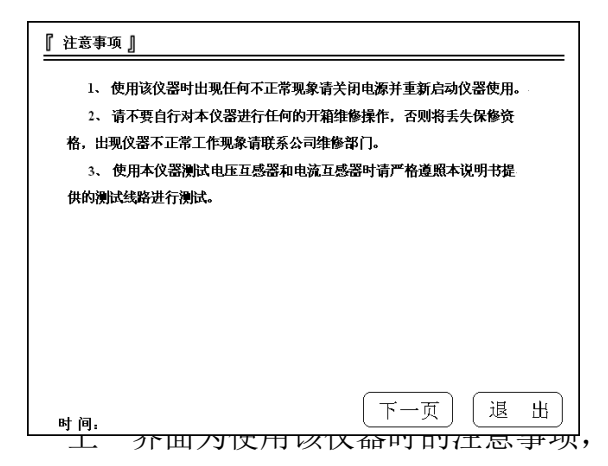

<u>尔西内区用场区部时的任息事项</u>,务必仔细阅读,仪器出现不正常现

武汉中试高测电气有限公司

象时请与本公司联系。

| 电流互   | 电流互感器误差限值 |        |      |          |          |     |            | 电压互感器基本误差限值 |                        |      |         |     |
|-------|-----------|--------|------|----------|----------|-----|------------|-------------|------------------------|------|---------|-----|
| 准确等级  | Ip/In(%)  | 1      | 5    | 20       | 100      | 120 |            |             | ых на <del>22</del> чч | 以生於區 |         |     |
| 1     | 比值差(±%)   | -      | 3.0  | 1.5      | 1.0      | 1.0 |            | 准确等级        | Up/Un(%)               | 80   | 100     | 120 |
|       | 相位差(±')   | -      | 180  | 90       | 60       | 60  |            |             | 比值差(±%)                | 1.0  | 1.0     | 1.0 |
| 0.5   | 比值差(±%)   | -      | 1.5  | 0.75     | 0.5      | 0.5 |            |             | 相位差(±')                | 60   | 60      | 60  |
|       | 相位差(±')   | -      | 90   | 45       | 30       | 30  |            |             | 比值差(±%)                | 0.5  | 0.5     | 0.5 |
| 0.2   | 比值差(±%)   | _      | 0.75 | 0.35     | 0.2      | 0.2 |            | 0.5         | 相位差 (±')               | 30   | 30      | 30  |
|       | 相位差(±')   | -      | 30   | 15       | 10       | 10  |            |             | 比值差(+%)                | 0.2  | 0.2     | 0.2 |
| 0.1   | 比值差(±%)   | -      | 0.4  | 0.2      | 0.1      | 0.1 | <i>4</i> 7 | 0.2         | 相合差(い)                 | 10   | 10      | 10  |
|       | 相位差(±')   | _      | 15   | 8        | 5        | 5   | 臣;         |             | 相位左(主)                 | 10   | 10      | 10  |
| 0.5S  | 比值差(±%)   | 1.5    | 0.75 | 0.5      | 0.5      | 0.5 |            | 0.1         | 比值差(±%)                | 0.1  | 0.1     | 0.1 |
|       | 相位差(±')   | 90     | 45   | 30       | 30       | 30  |            | 0.1         | 相位差(±')                | 5    | 5       | 5   |
| 0.2S  | 比值差(±%)   | 0.75   | 0.35 | 0.2      | 0.2      | 0.2 |            |             |                        |      |         |     |
|       | 相位差(±')   | 30     | 15   | 10       | 10       | 10  |            |             |                        |      |         |     |
| 注:电流互 | 感器的基本误差   | 以退磁后的证 | 吴差为准 |          | <u>ਜ</u> |     |            |             |                        |      | ि क     |     |
| 时间:   |           |        |      | <u> </u> |          |     | 的          | 时间:         |                        |      | <u></u> |     |

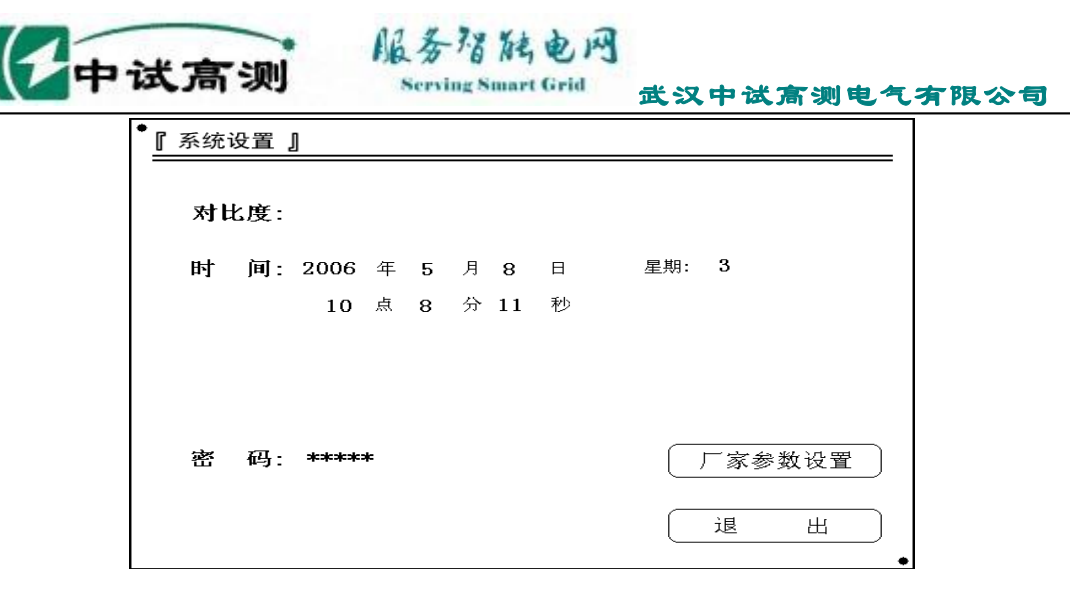

厂家参数设置及密码:厂家设置仪器的参数以及进入设置界面需要输入的密码。

2 退 出:点击该按钮返回上一级界面(主界面)。

#### 十二、使用注意事项

1、 使用该仪器时出现任何不正常现象请关闭电源并重新启动仪器使用。

2、 使用本仪器测试电压互感器和电流互感器时请严格遵照本说明书提供的测试线路进行测试。

3、 请不要自行对本仪器进行任何的开箱维修操作,否则将失去保修资格,出现仪器不正常工作现象请联系公司维修部门。

#### 十三、打印机使用及安装方法

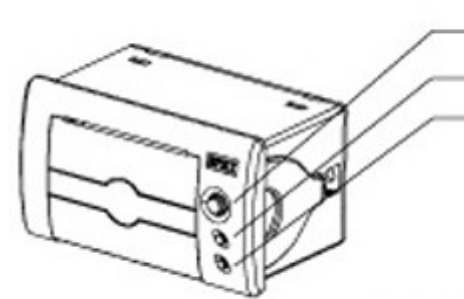

1、控制面板
OPEN 键 按下开门
SEL 键 红色指示灯为在线指示灯,红灯亮为在线,灭为离线
LF 键 绿色指示灯为电源指示灯,通电常亮。LF 为走纸键。
送纸方法:通电状况,按下 SEL 键,红灯灭后,按 LF 送纸。
自检方法:按住 SEL 键不放,上电,然后松开 SEL 键,打印机
将打出自检样条。

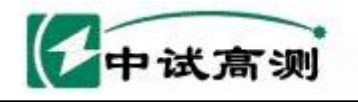

2、安装纸卷

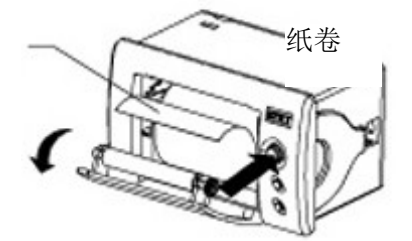

按下 OPEN 键,开门,装上纸卷后合上门板。

## 十四、设备标准配置清单

| 1, | ZSCT-H | 电流互感器现场校望 | 验仪     | 1台     |         |
|----|--------|-----------|--------|--------|---------|
| 2, | 测试线    |           | 1包     |        |         |
| 3, | 电源线    |           | 1 木    | 艮      |         |
| 4, | 管理软件   | 光盘        |        |        | 1张      |
| 5, | 技术资料   |           | 1套     |        |         |
| -  | 其中包括:  | 使用说明书1份,  | 用户服务卡, | 产品保修卡, | 合格证各一份。 |

服务宿陆电网

Serving Smart Grid

武汉中试高测电气有限公司